## PAT eBusiness Creating a Profile

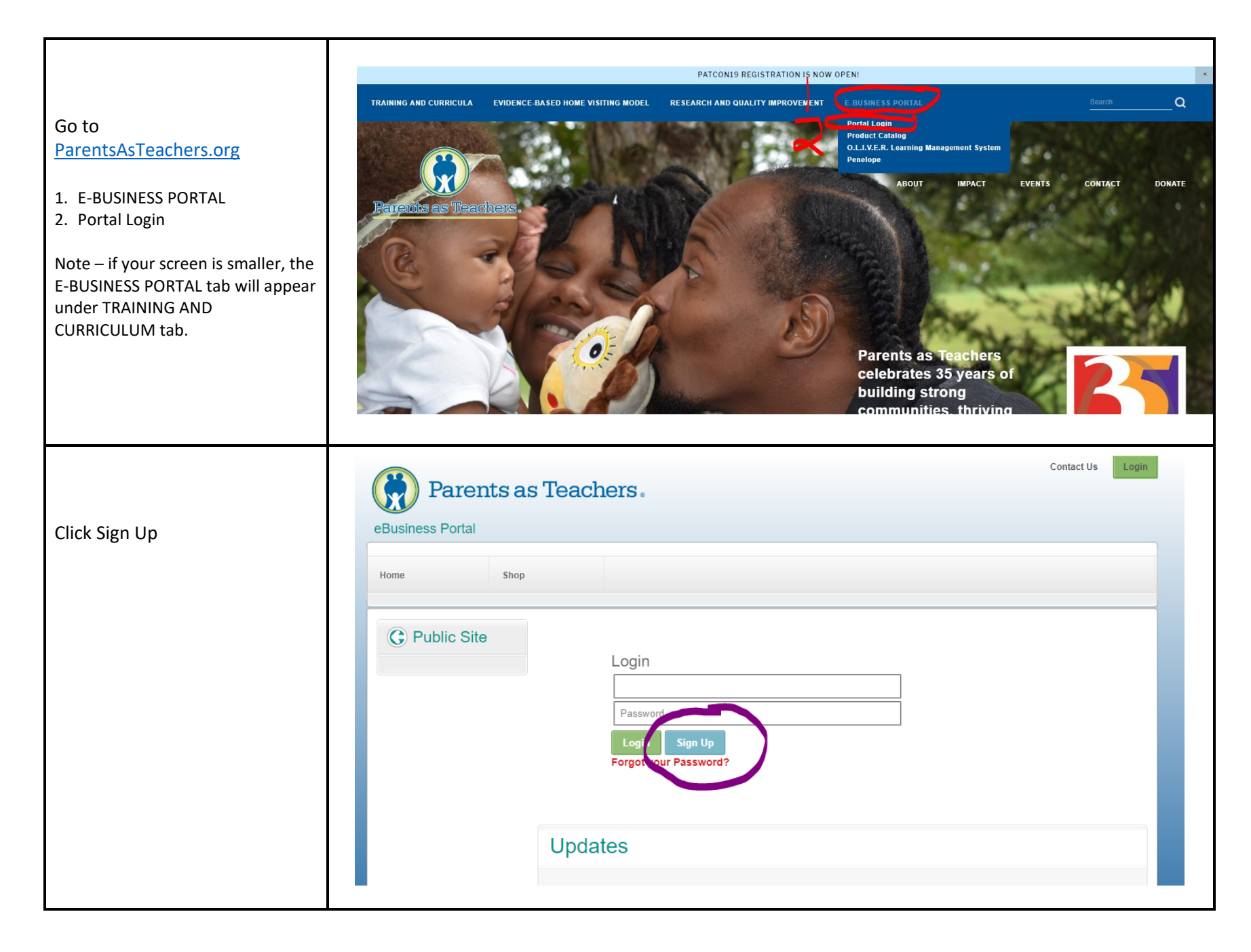

## PAT eBusiness Creating a Profile

| You will be prompted to read<br>the Portal User Agreement and<br>click I agree at the bottom. | Parents as Teachers eBusiness Portal User Agreement         PLEASE READ THIS AGREEMENT CAREFULLY BEFORE USING THE SITE. EACH TIME YOU USE THE SITE, YOUR USE INDICATES YOUR FULL ACCEPTANCE OF AND         AGREEMENT TO ABIDE BY THIS AGREEMENT IN ITS THEN CURRENT FORM. IF YOU DO NOT ACCEPT THE TERMS AND CONDITIONS STATED IN THIS AGREEMENT, YOU WILL         NOT BE ALLOWED ACCESS TO THE SITE. YOU MAY AGREE TO THIS AGREEMENT ELECTRONICALLY, WHICH MAY INCLUDE, WITHOUT LIMITATION, CLICKING ON AN "AGREE"         OR SIMILAR BUTTON OR CHECKING A BOX THAT IS NEXT TO OR NEAR A LINK TO THIS AGREEMENT.         1. Acceptance of Terms         You must agree to the following terms and conditions of the Parents as Teachers eBusiness Portal User Agreement. This Agreement is in addition to, and does not nullify, any other agreement between you and Parents as Teachers or any other applicable terms and conditions found on the portal. You agree to comply with all rules or restrictions that are posted on the portal.         2. Privacy Policy         In addition to reviewing this Agreement, you should also read our Privacy Policy to better comprehend how we collect and use your personal information. Your use of the site and its services constitutes your agreement to our Privacy Policy.         3. Suspension or Termination of Your Use         Your failure to follow the requirements of this Agreement may result in suspension or termination of your access to the portal and its services, without notice.           |
|-----------------------------------------------------------------------------------------------|----------------------------------------------------------------------------------------------------|
|                                                                                               | <ul> <li>11. Site is for Use in the United States and Canada</li> <li>The site is hosted in the United States and is intended for users located in the United States and Canada. If you are a non-U.S. or Canadian user of site, by visiting the site, using the services and/or programs anonymous browsing or non-personal information, user generated content, you agree to comply with all federal and state U.S. laws governing the site, the services, online conduct and acceptable Content and user Generated Content. You further agree to comply with all applicable laws regarding the transmission of data exported from the United States, Canada or the country in which you reside.</li> <li>12. Policy Regarding Use of Our Trademarks</li> <li>The trademarks, logos, and service marks ('Marks') displayed on the site, and related websites belonging to PATNC are registered trademarks of their respective owners, are the property of their respective owners, and are protected by U.S. and international trademark laws and/or common law. Their uses are restricted to programs, events, products or services that we sponsor or with which we are otherwise affiliated. Our trademarks may not be used for personal financial gain. Use of the Marks is prohibited without our express written consent. The value as perimited by applicable laws. Nothing or allowed as granting, by implication, estoppel, or otherwise, any license or right to use the Marks without our express written consent.</li> <li>I agree Contrue</li> </ul> |
| Enter profile information and                                                                 | New User Account<br>Enter Profile Information<br>* designates required fields                                                                                                    |
| the bottom.                                                                                   | •First Name   •Last Name   •Email   •User ID   NDT: Your email address will be your User ID.   Changes to User ID will not be displayed until yoo log out and return using the new User ID.   Password must be at least 0 characters with a number, a lower-case letter, and an uppercase letter.   •Password   •Repeat Password   •Security Question   •Security Question   •Security Answer   Please answer the CAPTCHA guestion to continue Flasse answer the CAPTCHA guestion to continue   Submit   Canel                                                                                                    |

## PAT eBusiness Creating a Profile

| Complete additional<br>information and click Submit at<br>the bottom. | Additional information  *Contact information Work Phone (xxx) xxx-xxxx Home Phone (xxx) xxx-xxxx Home Phone (xxx) xxx-xxxx Fax (xxx) xxx-xxxx L L L L L L L L L L L L L L L L                                                                                                    |
|-----------------------------------------------------------------------|----------------------------------------------------------------------------------------------------|
|                                                                       | Zip/Postal Code         • Highest Level of Education Achieved       Less than high school graduate/GED         • Field of Study         • Check this box if you have at least 2 years of experience<br>in a field related to early childhood or family support         • Gender         • Prefer not to answer         • Ethnicity         • Prefer not to report         • Race         • Prefer not to report         • Primary Language Spoken         • Select your primary language         • Third Language Spoken         • Select your third language         • Third Language Spoken         • Select your primary |